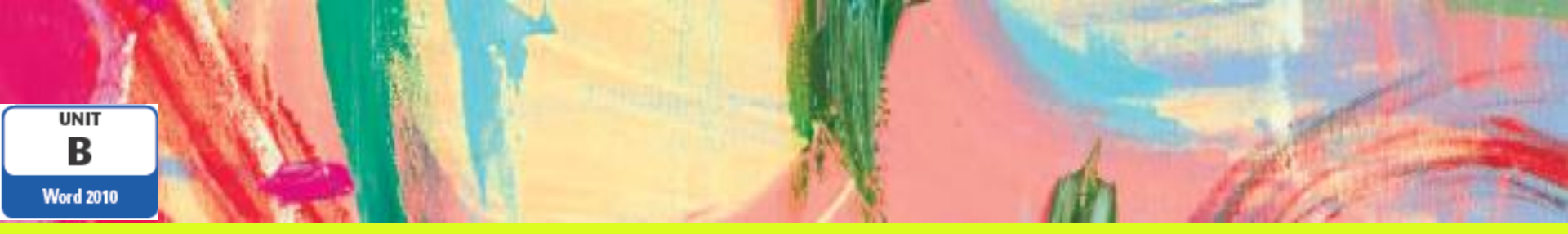

# Microsoft Word 2010 - Illustrated

# Unidad B: Editando Documentos

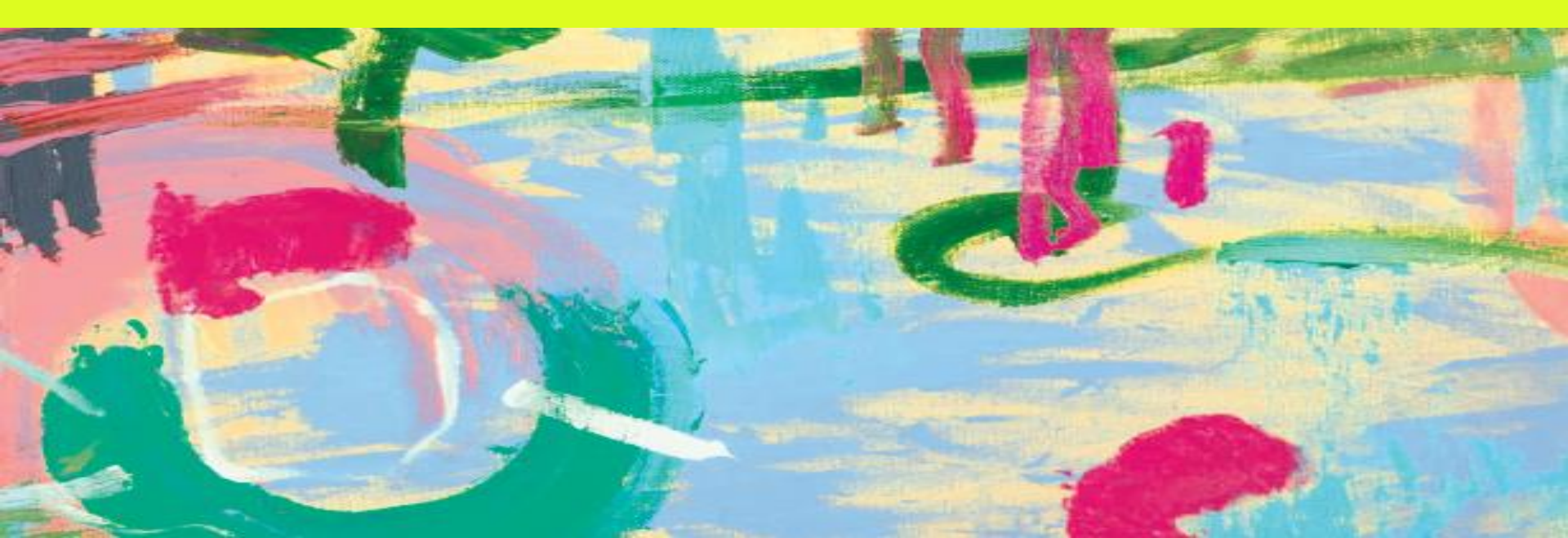

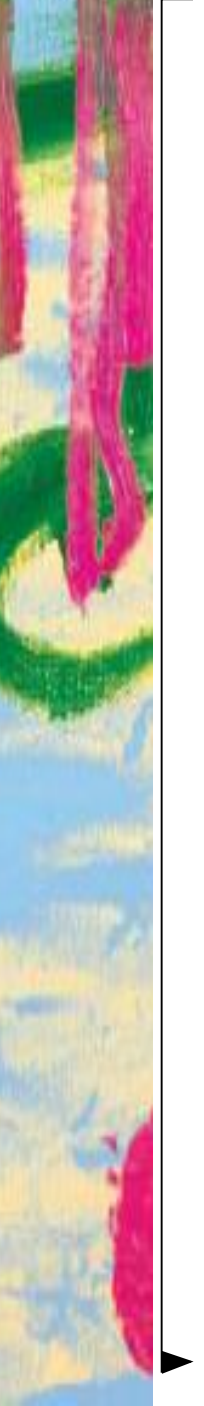

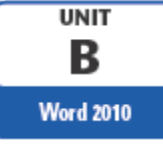

## **Objetivos**

- Cortar y pegar textos
- Copiar y pegar textos
- Usar el portapapeles de Office
- Buscar y reemplazar textos

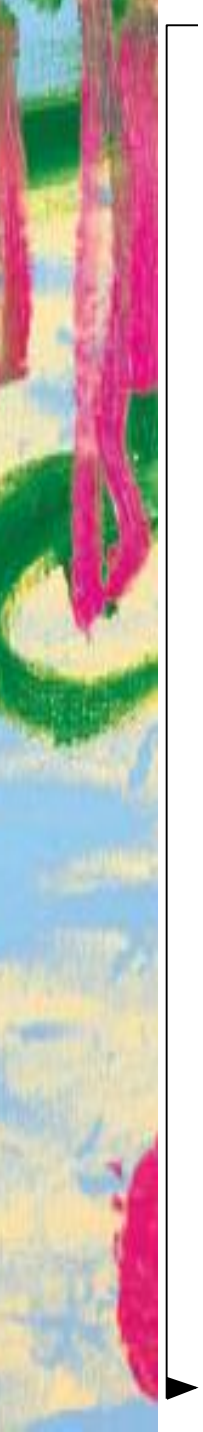

#### **Objetivos**

- Verificar ortografía y gramática
- Research information
- Añadir hipervínculos
- Trabajar con las propiedades del documento

B

Word 2010

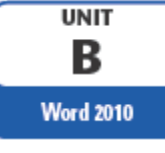

# **Cortar y Pegar**

La operación de mover texto de un lugar a otro se denomina cortar y pegar

- Cortar elimina el texto del documento
- Al Cortar un texto, este se ubica en el Portapapeles, un área de almacenamiento temporal para texto y gráficos cortado o copiado de un documento

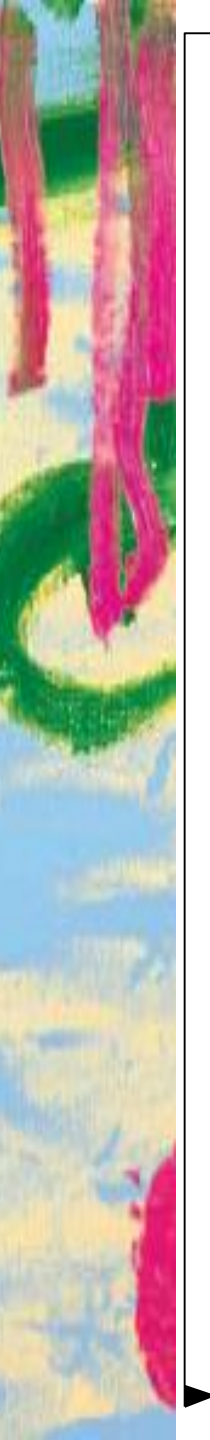

# Cortar y pegar textos 🛛 🖉 🚥

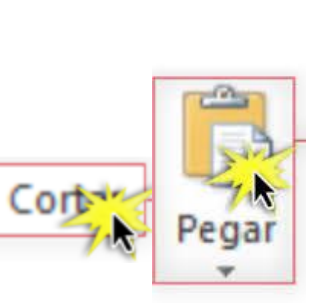

Word permite cortar un texto en el que estás trabajando y pegarlo en otra área del documento.

#### ¿Cómo cortar y pegar?

- 1. Selecciona el texto que quieres copiar.
- 2. Copiar el texto realizando cualquiera de las siguientes acciones
  - Home> clipboard>Haz clic en el botón Cortar
  - Hacer clic con el botón secundario (derecho) del ratón, y en el menú que aparecerá, haga clic en la opción Cortar.
  - Presionar las teclas [ctrl]+ X

B

Word 2010

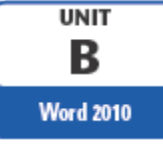

### **Cortar y pegar textos**

- 3. Ubicar el punto de inserción en el lugar en donde se desee pegar el texto.
- 4. Pegar el texto copiado siguiendo uno de los siguiente pasos:
  - Home> clipboard>Haz clic en el botón Pegar
  - Hacer clic derecho sobre el lugar donde quieres copiar el texto, y seleccionar la opción Pegar en el menú que aparece.
  - Presionar las teclas [ctrl]+V

El texto que copiaste aparecerá en el lugar que hayas elegido para pegarlo.

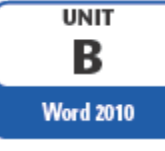

### **Cortar y pegar textos**

#### **Opciones de pegado**

Word presenta tres opciones de pegado.

- 1. Mantener el formato de origen: El texto mantendrá el mismo formato que tenía originalmente.
- 2. Combinar formato: Esta opción cambia el formato para que coincida con el del texto que lo rodea.
- 3. Mantener solo texto: Esta opción borra el formato original del texto, lo que permite que lo adaptes más fácilmente al formato del documento donde lo estás pegando.

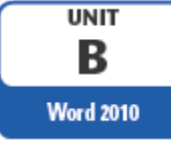

### **Cortar y pegar textos**

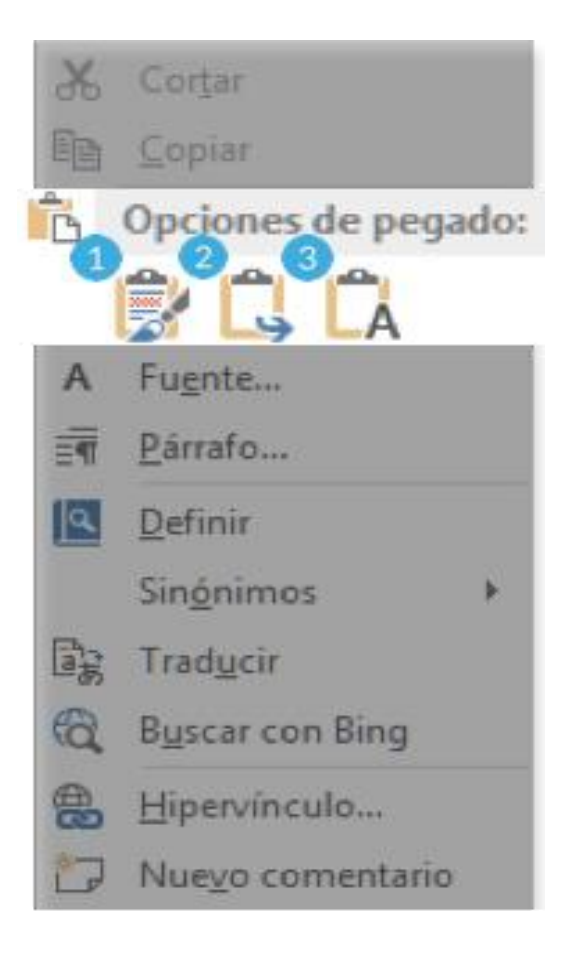

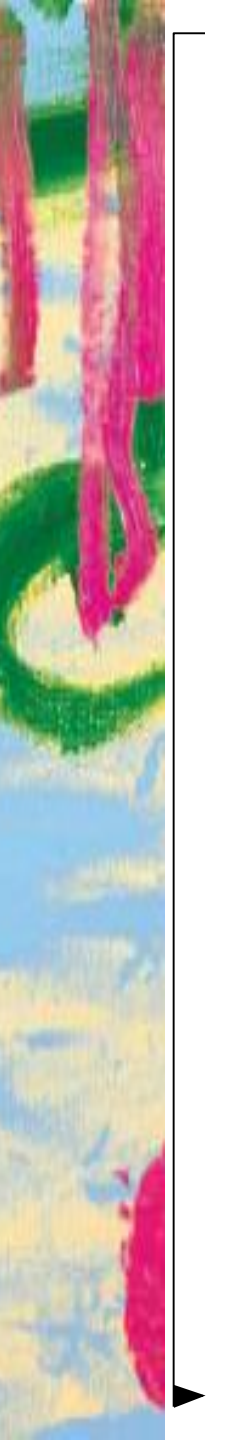

# **Copiar y pegar textos**

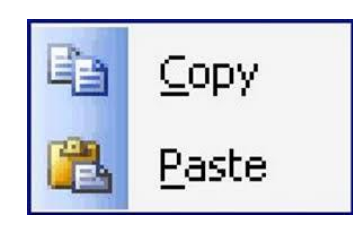

Word permite copiar un texto en el que estás trabajando y pegarlo en otra área del documento, o bien de un documento a otro, lo cual nos ahorra tiempo y trabajo.

#### ¿Cómo copiar y pegar?

- 1. Selecciona el texto que quieres copiar.
- 2. Copiar el texto realizando cualquiera de las siguientes acciones
  - Home> clipboard>Haz clic en el botón Copiar
  - Hacer clic con el botón secundario (derecho) del ratón, y en el menú que aparecerá, haga clic en la opción Copiar.
  - Presionar las teclas [ctrl]+ C

B

Word 2010

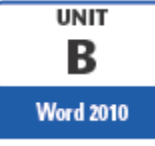

# **Copiar y pegar textos**

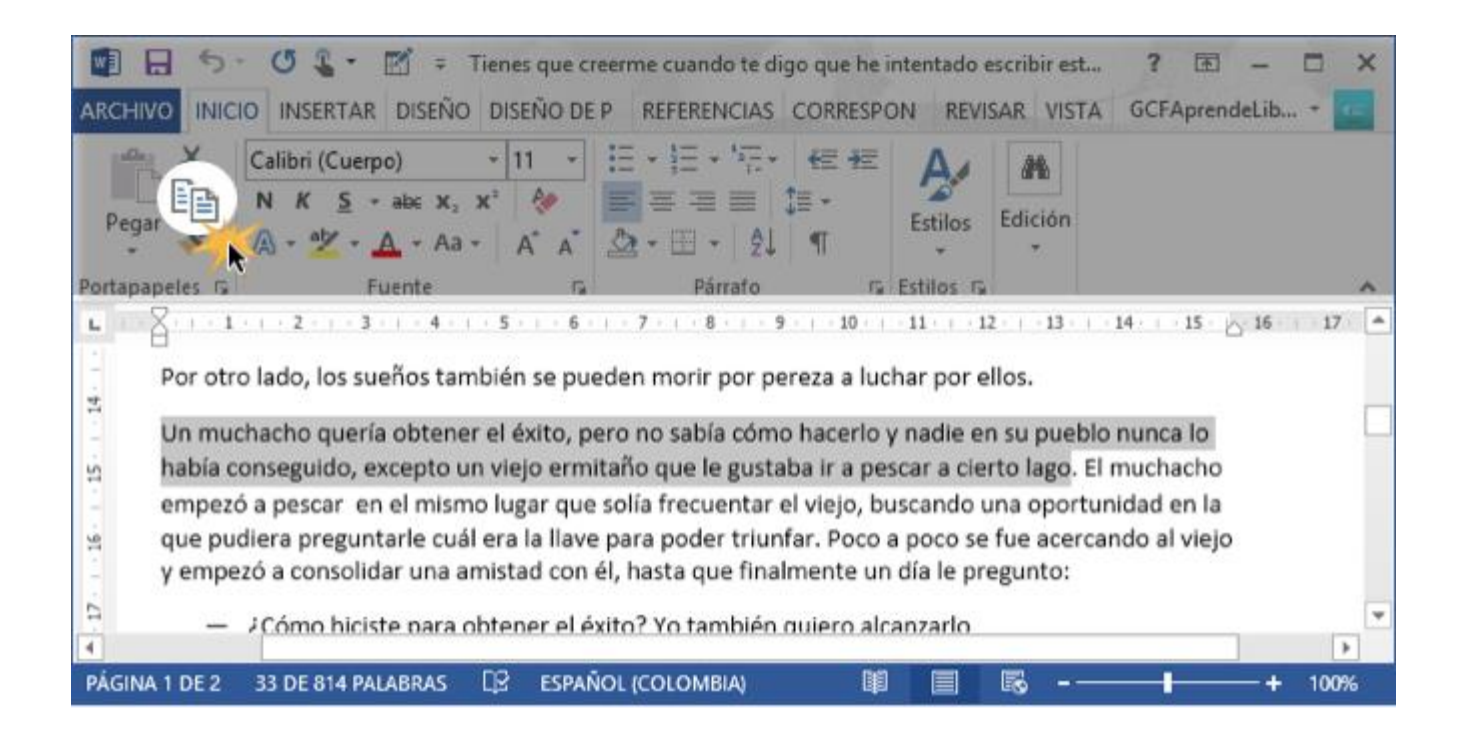

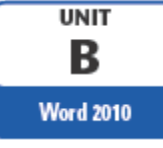

# **Copiar y pegar textos**

- 3. Ubicar el punto de inserción en el lugar en donde se desee pegar el texto.
- 4. Pegar el texto copiado siguiendo uno de los siguiente pasos:
  - Home> clipboard>Haz clic en el botón Pegar
  - Hacer clic derecho sobre el lugar donde quieres copiar el texto, y seleccionar la opción Pegar en el menú que aparece.
  - Presionar las teclas [ctrl]+ C

El texto que copiaste aparecerá en el lugar que hayas elegido para pegarlo.

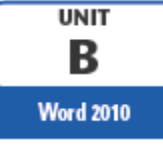

Utilice los atajos de teclado como una forma rápida de ejecutar un comando:

- [Ctrl] [X] para cortar texto
- [Ctrl] [C] para copiar el texto
- [Ctrl] [V] para pegar texto
- [Ctrl] [A] para seleccionar todo el texto en un documento
- [Ctrl] [S] para guardar un documento

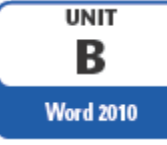

- El Portapapeles de Office almacena el texto y los gráficos que copie o corte en cualquier parte y le permite pegarlos en cualquier otro archivo de Office.
- Cada vez que realizamos las acciones Copiar, Cortar y Pegar estamos usando el portapapeles, aunque no seamos conscientes de ello; es el funcionamiento automático del portapapeles. Al copiar se almacena un elemento en el portapapeles y al pegar se pega el último elemento que se copió.

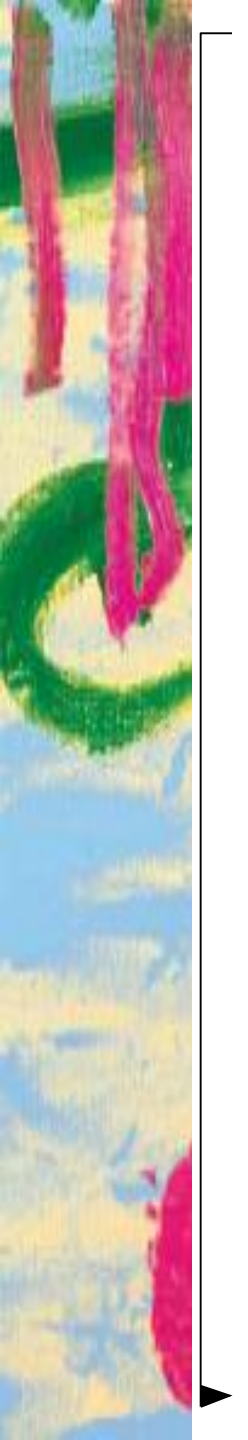

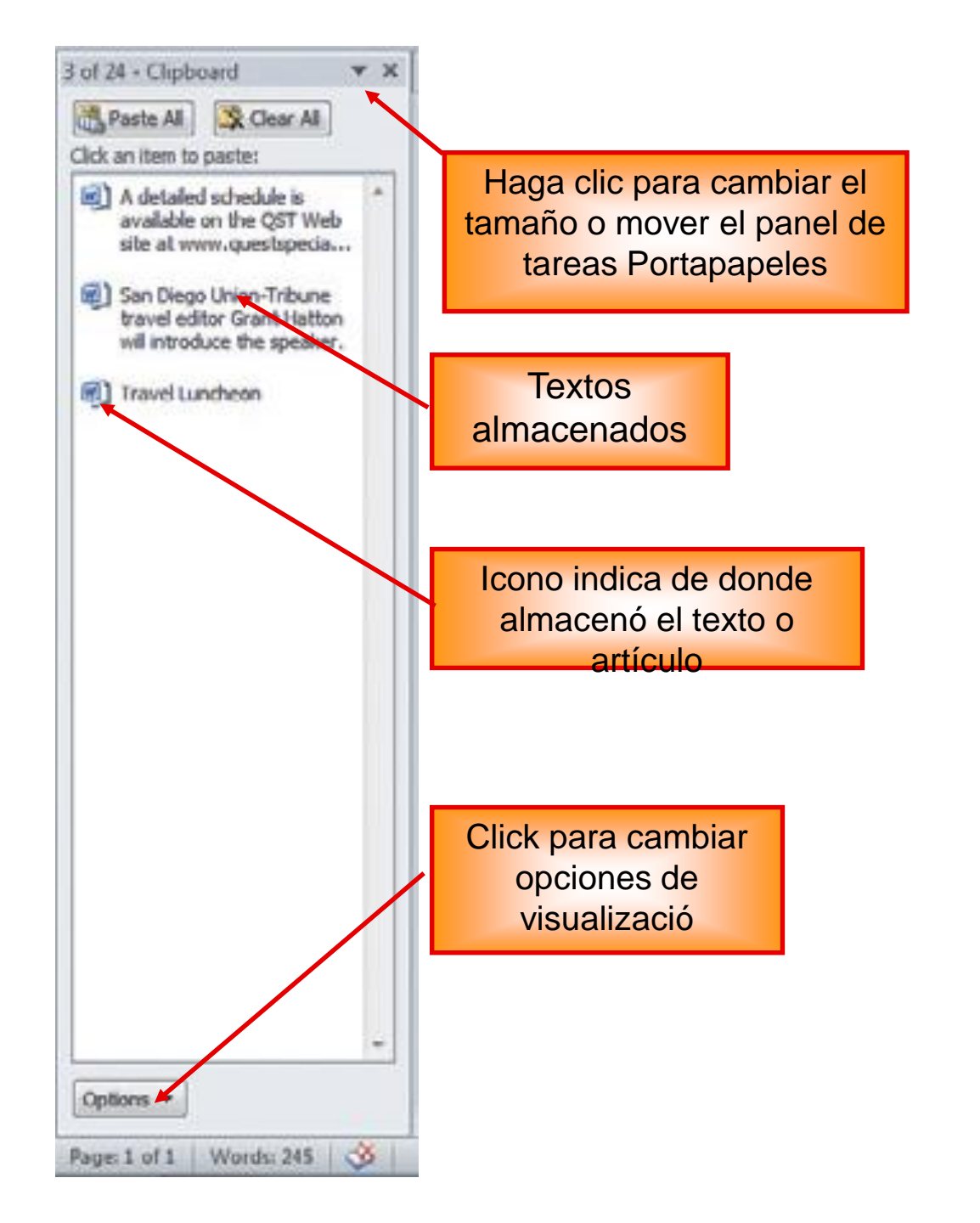

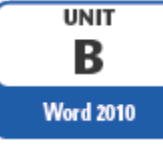

Como funciona el portapapeles en Word 2013. Siga la ruta:

Home>Clipboard>clic en la flechita que aparece en la esquina inferior derecha.

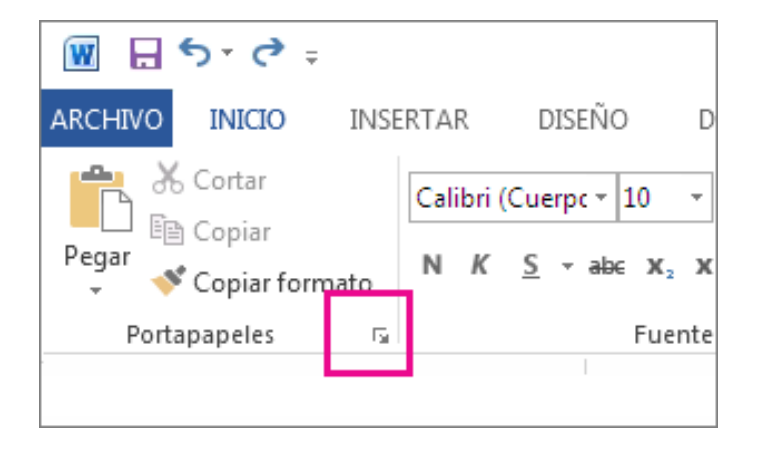

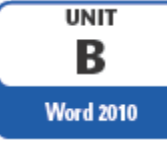

- Seleccione el texto o los gráficos que desee copiar y presione [Ctrl]+C. O bien presionar [Ctrl]+X para cortar el texto o los gráficos.
- 2. Cada selección aparece en el Portapapeles, con la más reciente en la parte superior. Puede copiar o cortar hasta 24 elementos y estos permanecen en el Portapapeles hasta que cierre todos los programas de Office.
- 3. Si lo desea, repita el paso 2 hasta que haya copiado todos los elementos que desee usar.

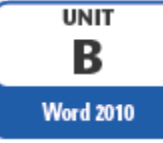

#### Pegar elementos desde el Portapapeles

Puede pegar elementos en cualquier archivo de Office que tenga abierto, de manera individual o todos a la vez.

- 1. En el documento, haga clic donde desee pegar el elemento.
- 2. En el Portapapeles, haga clic en el elemento que desee pegar, o bien, para pegar todo, haga clic en **Pegar todo**.

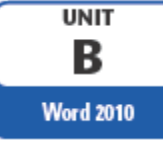

#### Eliminar elementos desde el Portapapeles

Opciones para eliminar elementos del portapapeles:

- 1. Hacer clic en la flecha del lado derecho del elemento y luego clic en **Eliminar**.
- 2. Hacer clic en el elemento que desea eliminar y luego clic en **Eliminar**.
- 3. Hacer clic en **Borrar todo** para borrar todo lo que contenga el Portapapeles.

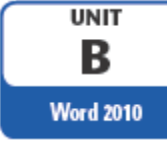

| Clipboar                                                          | d 🔹 ×                                              |  |  |
|-------------------------------------------------------------------|----------------------------------------------------|--|--|
| Paste All                                                         | Clear All                                          |  |  |
| Click an Item to Paste:                                           |                                                    |  |  |
| Open Word documer<br>On Home tab, select<br>Clipboard settings ic |                                                    |  |  |
| In Wo                                                             | <mark>≧ <u>P</u>aste<br/>&lt; <u>D</u>elete</mark> |  |  |

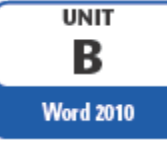

#### **Buscar y Reempazar textos**

• Bucar : Home>Edition >Find

En el cuadro **buscar**, escriba el texto que desee buscar y reemplazar.

• Reemplazar: Home> Edition>Replace

En el cuadro **Reemplazar con**, escriba el texto de reemplazo

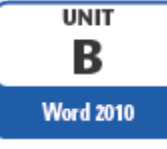

#### **Buscar y Reempazar textos**

Haga clic en la flecha situada junto a la lupa y, a continuación, haga clic en la opción que desee.

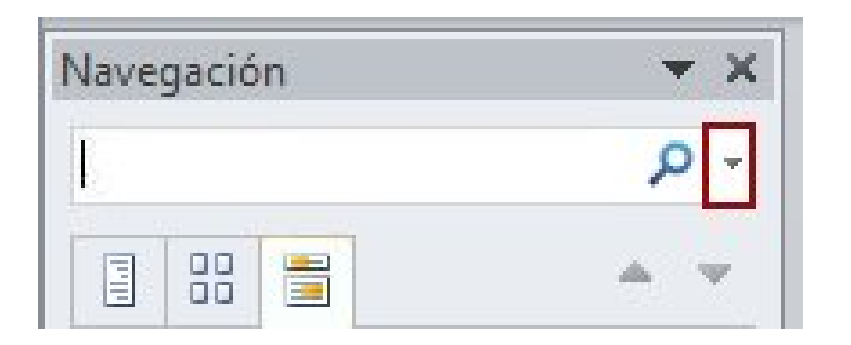

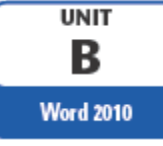

#### **Buscar y Reempazar textos**

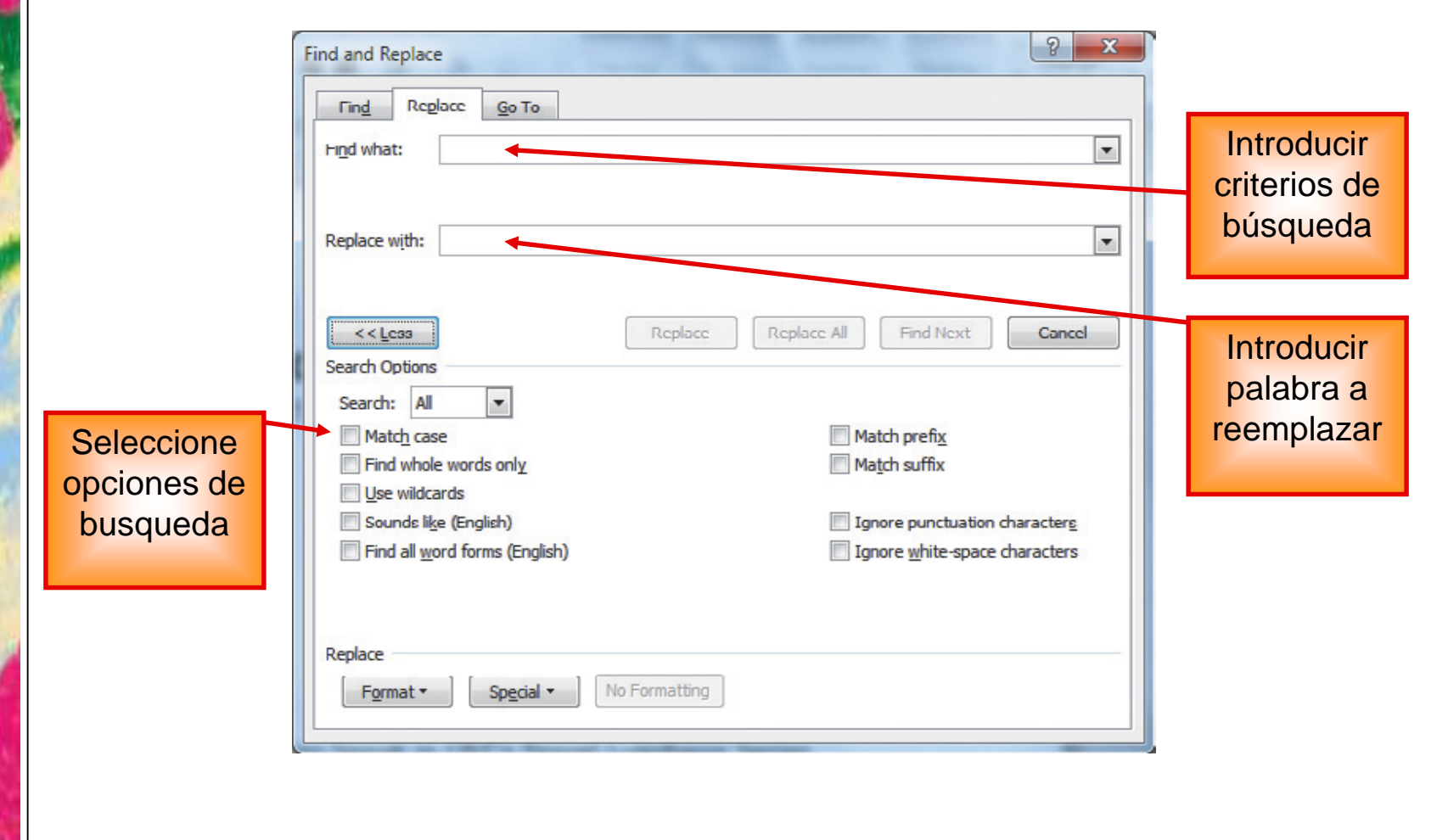

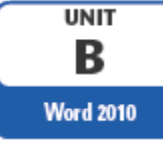

Si no queremos ir cambiando cada una de las palabras manualmente, podemos recurrir a forzar la revisión una vez hayamos terminado de escribir.

Lo haremos siguiendo la ruta: **Review > Proofing > Spelling** 

o bien pulsando la tecla F7.

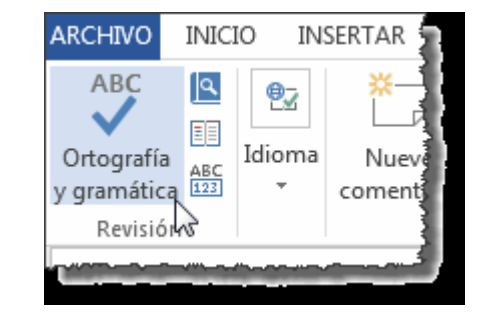

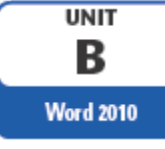

Word comenzará a efectuar la revisión ortográfica y cuando encuentre un posible error se detendrá y lo mostrará en el panel **Ortografía** o en el panel **Gramática** para que escojamos la opción más correcta, de forma similar a como acabamos de ver con el menú contextual, la diferencia es que en el panel hay más opciones disponibles

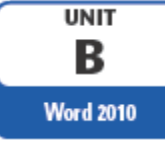

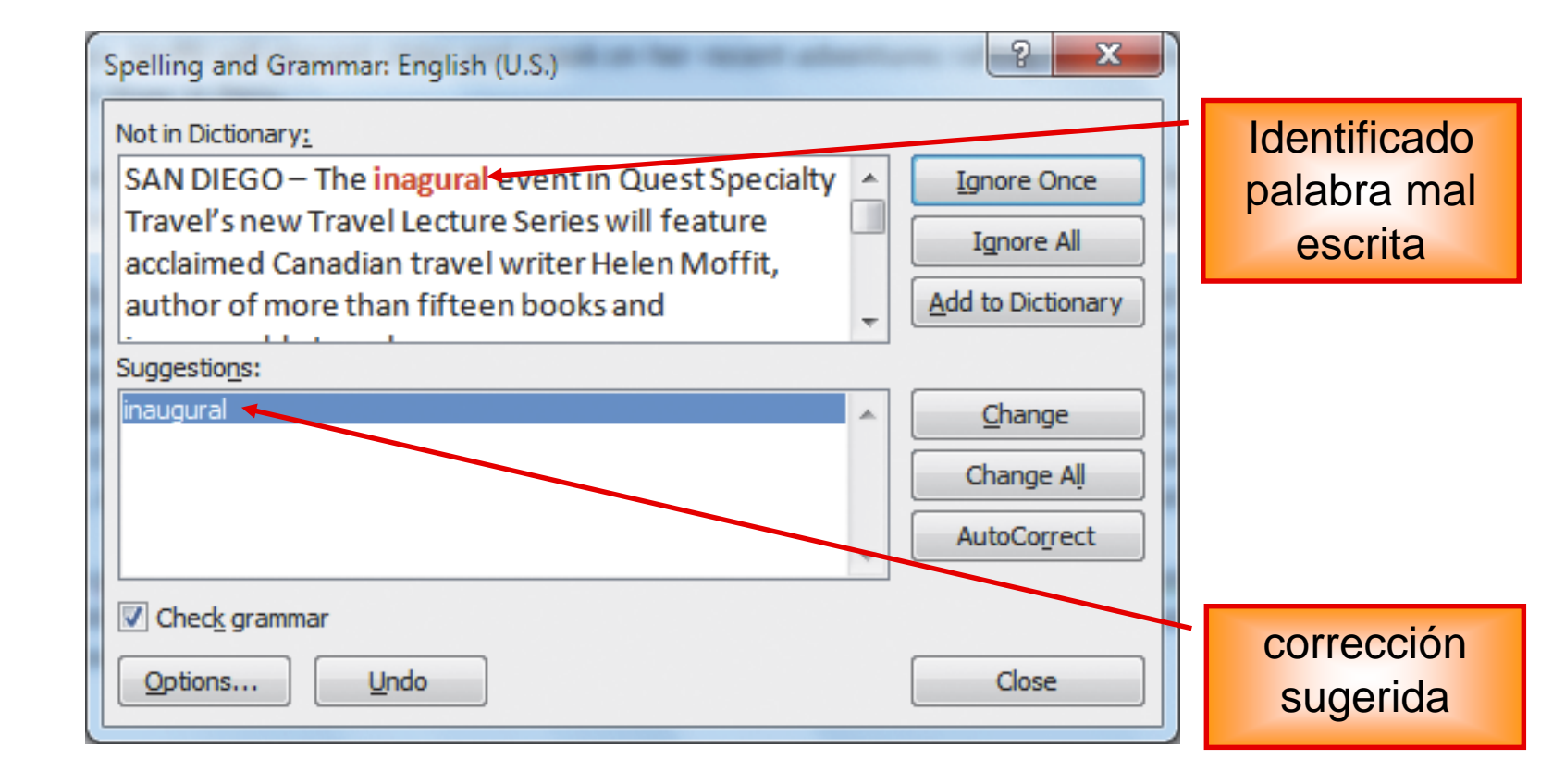

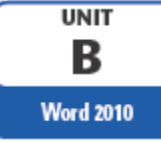

|                                        | Spelling and Grammar: English (U.S.)                                                                                                    | ? X                                                  |
|----------------------------------------|----------------------------------------------------------------------------------------------------|------------------------------------------------------|
| Identificando<br>error de<br>gramática | Subject-Verb Agreement <u>:</u> A one-year membership to the series are \$10 for an individual or \$15 for two people residing at the same address. | Ignore Once<br>Ignore Rule<br>Ne <u>x</u> t Sentence |
| Correciones                            | Suggestions:<br>A one-year membership to the series is<br>OR<br>One-year memberships to the series are                                              | <u>C</u> hange<br><u>E</u> xplain                    |
| sugeridas                              | Check grammar       Options     Undo                                                                                                    | Close                                                |

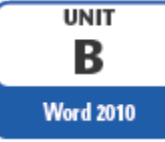

Mediante la autocorrección Word se puede

- corregir algunos errores obvios sin previo aviso y nos ofrece la posibilidad de realizar nuestras propias correcciones.
- Por ejemplo, si detecta que escribes o once, lo cambiará automáticamente por u once. O bien, si detecta que empiezas una frase con minúscula, la cambiará por mayúscula.

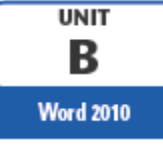

Sea como sea, lo mejor es configurar la autocorrección según nuestros intereses. Para hacerlo seguir la ruta:

- File > Options.
- Aparecerá un cuadro de diálogo. Allí seleccionar en el menú de la izquierda, Review.
- Hacer clic en el botón Opciones de Autocorrección....
- Aparecerá un cuadro de diálogo como este, vamos a ver las posibilidades más interesantes.

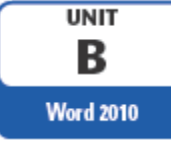

# Usando el diccionario de sinónimos

Se puede encontrar sinónimos rápidamente con el diccionario de sinónimos en Word 2013.

- Puede hacer clic con el botón secundario en cualquier palabra de su documento y hacer clic en Sinónimos para abrir una pequeña lista.
- Si ve una palabra que le gusta, haga clic en ella para que reemplace la palabra original.
- Si ninguna de las palabras es la adecuada, haga clic en **Diccionario de sinónimos** al final de la lista para abrir el Diccionario de sinónimos completo.

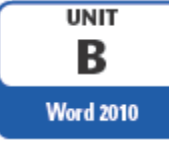

### Usando el diccionario de sinónimos

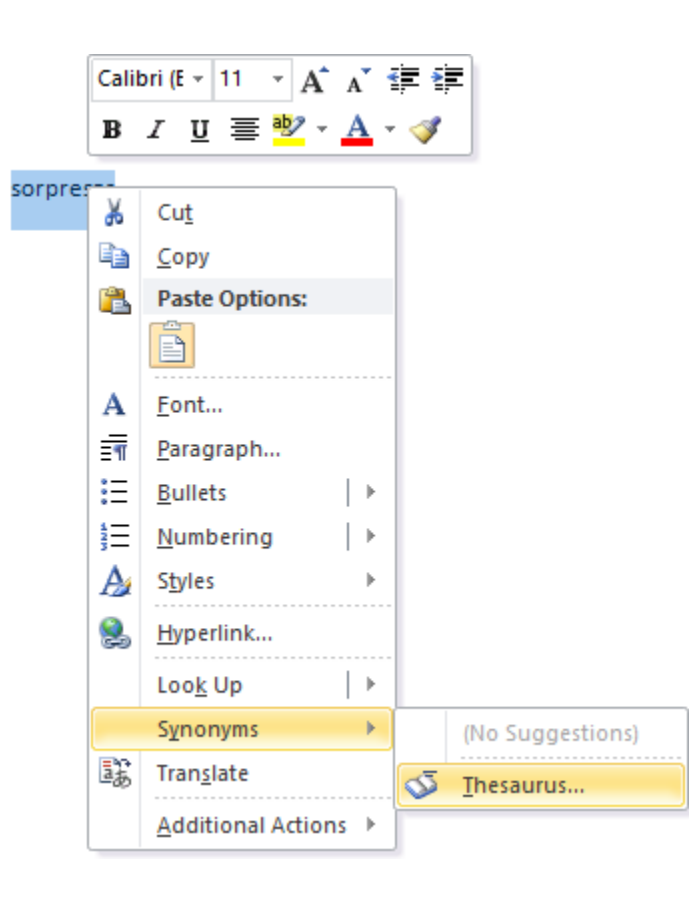

Microsoft Office 2007 - Illustrated Introductory, Windows Vista Edition
 Creating Documents with Word 2007

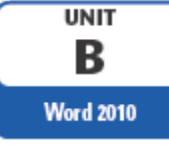

### Usando el diccionario de sinónimos

Para utilizar directamente el diccionario de sinónimos, seleccione una palabra, y a continuación siga la ruta:

#### Review>Proofing>Thesaurus

seleccione sinónimos y haga clic en la opción insertar, si desea cambiar la palabra seleccionada por la escogida

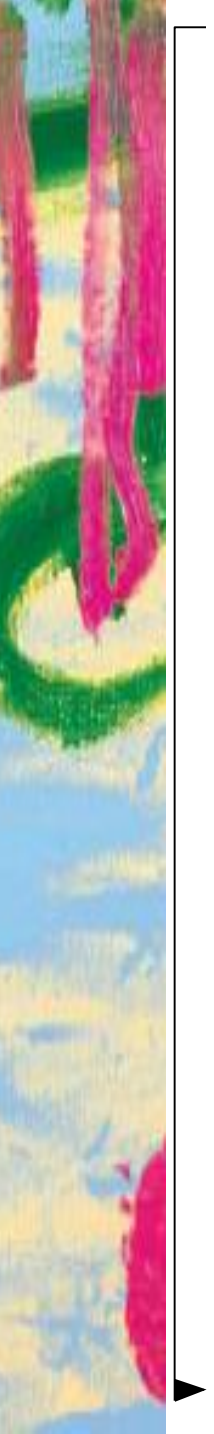

#### Usando el diccionario de sinónimos

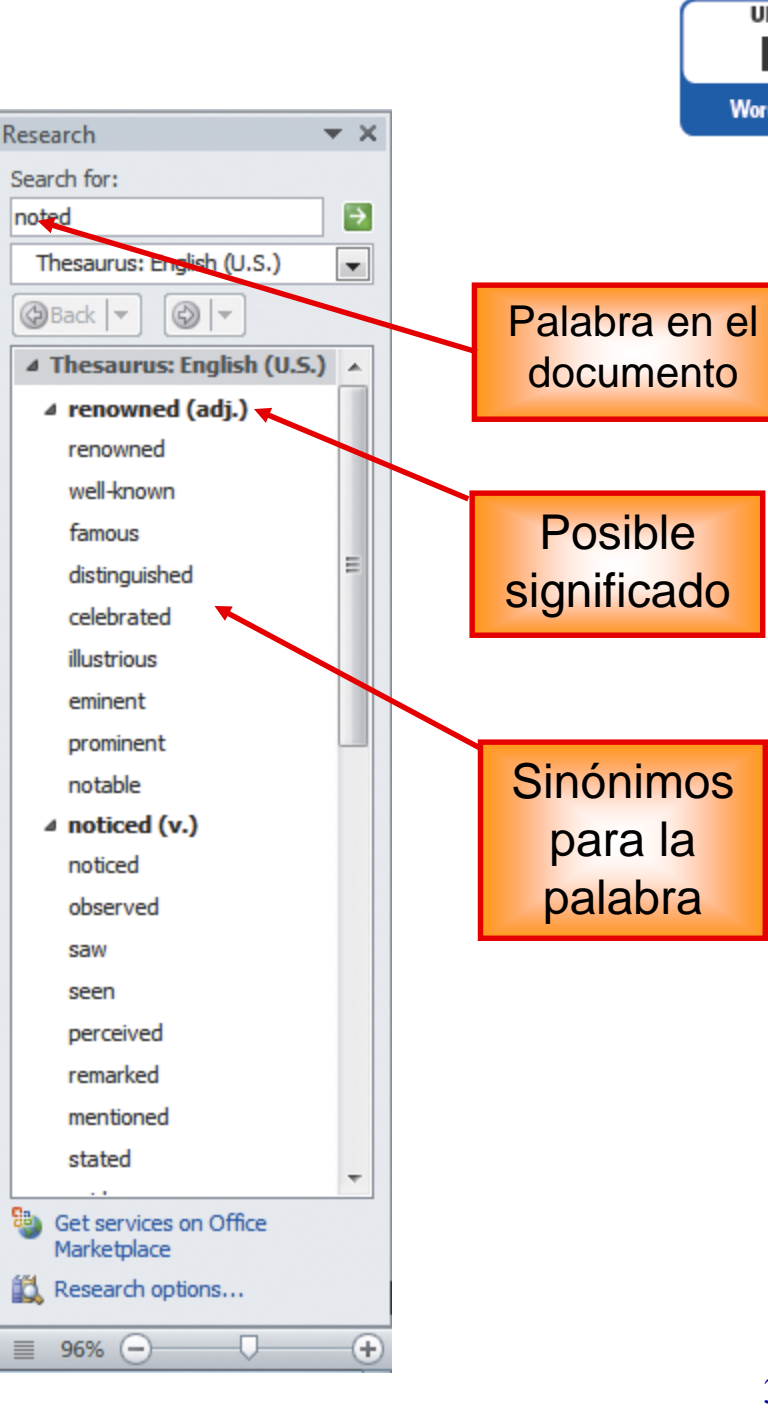

Microsoft Office Word 2010 - Illustrated Complete

B

Word 2010

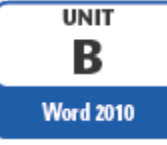

### **Contador de palabras**

El comando **Word Count**, busca el número de palabras, caracteres, párrafos y líneas del documento.

Review>proofing>Word Count

| Word Count                                                         | ? | $\times$ |  |  |
|--------------------------------------------------------------------|---|----------|--|--|
| Statistics:                                                        |   |          |  |  |
| Pages                                                              |   | 1        |  |  |
| Words                                                              |   | 1        |  |  |
| Characters (no spaces)                                             |   | 9        |  |  |
| Characters (with spaces)                                           |   | 9        |  |  |
| Paragraphs                                                         |   | 0        |  |  |
| Lines                                                              |   | 1        |  |  |
| $\hfill \square$ Include textboxes, <u>f</u> ootnotes and endnotes |   |          |  |  |
|                                                                    | C | ose      |  |  |

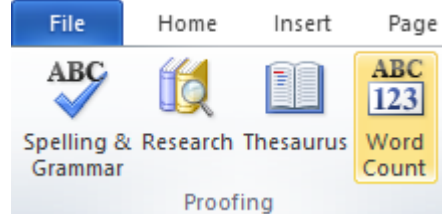

En la barra de estado también se puede observar el recuento de palabras

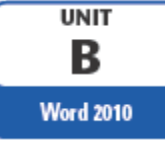

# **Creando Hipervínculos**

- Un hipervínculo puede ser una palabra, frase o gráfico.
- Se caracteriza porque al hacer clic sobre él saltamos a la página web a la que apunta el hiperenlace.
- Cuando pasamos el cursor por encima de un hiperenlace, Este cambia de forma y toma la forma de una mano.
- Los hiperenlaces pueden llevarnos a otra parte dentro de la misma página, a otra página en el mismo servidor o en uno distinto, a una dirección de correo electrónico, etc.

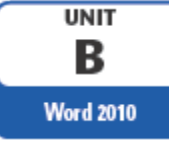

# Creando Hipervínculos y marcadores

#### Pasos para crear marcadores (Bookmark)

- Selecciona el texto en el que quieres crear un hipervínculo.
- Insert > Links > Bookmark.

#### Pasos para crear Hipervínculos (Hyperlink)

- Selecciona el texto en el que quieres crear un hipervínculo.
- Insert > Links > Hyperlink.

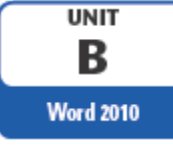

# Creando Hipervínculos y marcadores

#### Pasos para eliminar un Hipervínculo

- Haz clic derecho sobre el texto al que le quieres borrar el hipervínculo.
- Se desplegará un menú en donde encontrarás las opciones:
  - Editar Hipervínculo
  - Abrir hipervínculo
  - Copiar hipervínculo
  - Quitar hipervínculo.
- ✓ Haz clic en esta última opción.

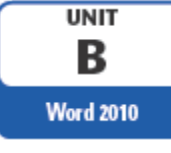

- Using the Info tab in Backstage view
  - Click the File tab to open Backstage view with the Info tab displayed
    - The Information pane provides options to remove private information from a document
    - The preview pane displays basic information about the document
  - Open the Document Properties panel to view the Document properties above the document window

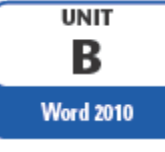

Las propiedades del documento son datos definidos por el usuario acerca de un archivo que puede ayudar a identificarla, tales como:

- Autor
- Título
- Palabras clave

Utilice el Inspector de documento para detectar y eliminar información confidencial de un documento

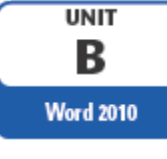

#### Pasos ver propiedades de un documento en Word

File> Pantalla Backstage> Propiedades

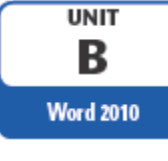

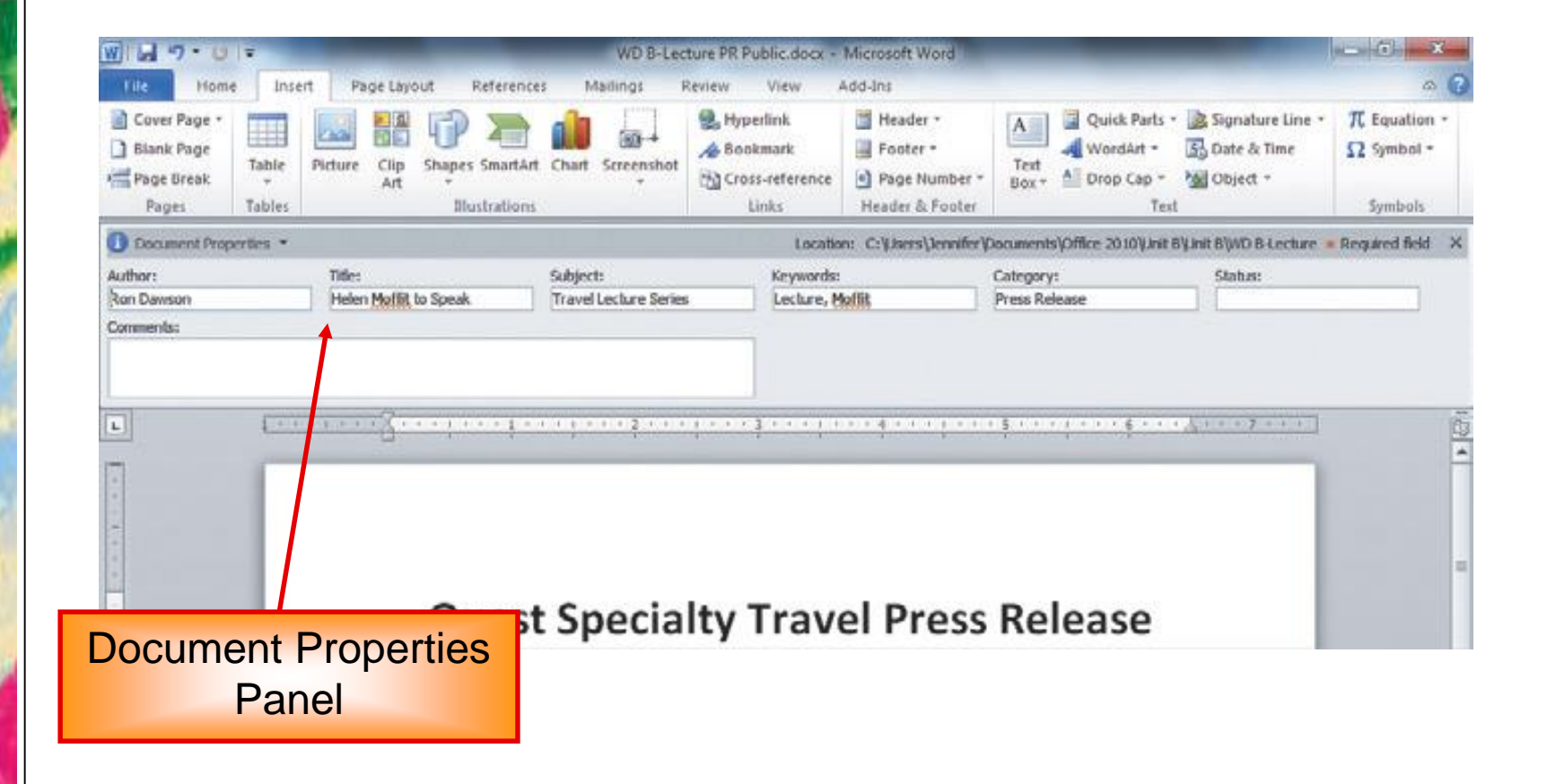

Microsoft Office Word 2010 - Illustrated Complete

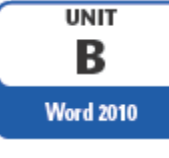

#### Opciones en la ficha Información

- Proteger documento
- Compruebe si hay problemas
- administrar versiones